## Einstieg in Zoom / Start Zoom

Zoom – Link in Browser eingeben. (Sie erhalten den Link per E-Mail.) Enter zoom link in your browser. (You will receive the link by e-mail.)

Falls Zoom noch nicht als Browser Ad On eingerichtet ist, kommt folgende Meldung: *If Zoom is not yet set up as a browser ad on, the following message appears:* 

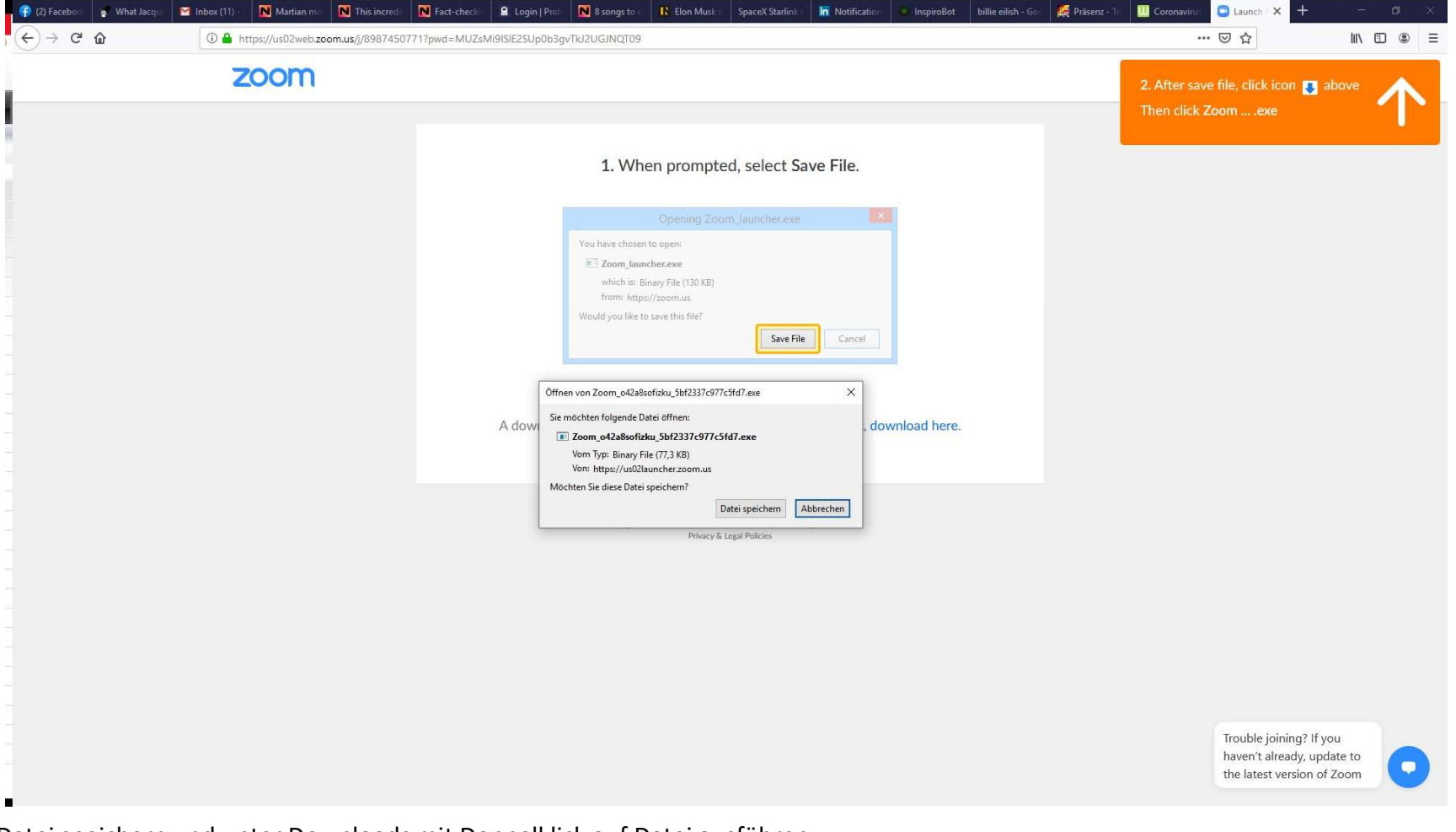

Datei speichern und unter Downloads mit Doppelklick auf Datei ausführen. Save the file and open it under Downloads by double-clicking on the file.

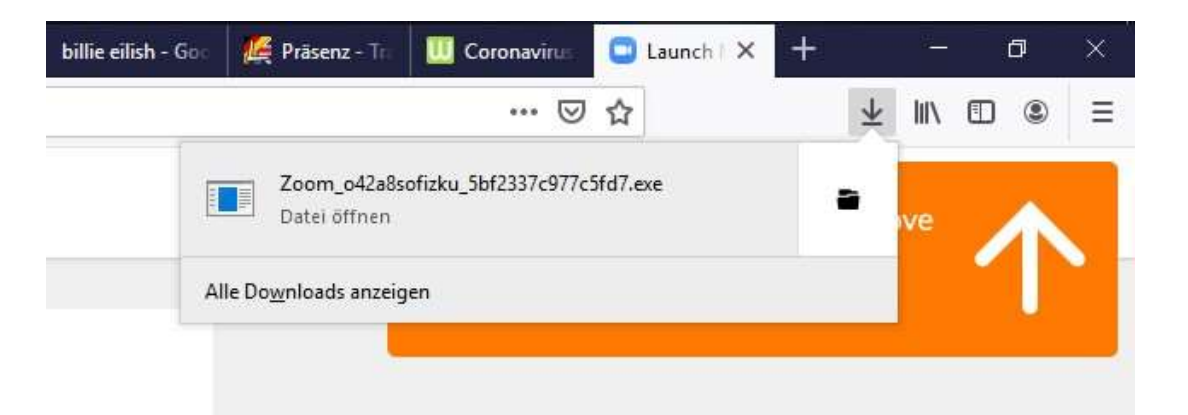

Wenn die Zoom App installiert ist, kommt folgendes Fenster: As soon as the Zoom app is installed, the following window appears:

## Bitte warten Sie, bis der Host dieses Meeting beginnt.

Dies ist ein wiederkehrendes Meeting

Persönlicher Meetingraum von Lehre1 Zoom

Testen Sie das Computer-Audio

Falls Sie der Host sind, bitte melden Sie sich an um das Meeting zu beginnen.

Halten Sie einen Lichtbildausweis bereit. Ihre Lehrerin / Ihr Lehrer eröffnet Sie in die Videokonferenz und Sie können mit ihr / ihm sprechen.

×

Have your photo ID ready. Your teacher opens the video conference and you can speak to him / her.